## Magellan Healthcare of Idaho

## Outcomes and assessments system troubleshooting guide

## **Overview**

Idaho Behavioral Health Plan providers can use this guide to troubleshoot common issues encountered when accessing and completing work in Magellan's outcomes and assessments system.

Mage

| Issue                                               | Remediation Steps                                                                                                    | Additional Training Resources                                                                                                    |
|-----------------------------------------------------|----------------------------------------------------------------------------------------------------|----------------------------------------------------------------------------------------------------|
| Unable to locate a member.                          | <ul> <li>When performing an advanced search, set the Identifier Type dropdown to match the appropriate ID type entered in the Identifier ID field.</li> <li>For example, if entering a Medicaid ID number, change the Identifier Type field from the default Magellan ID to Medicaid ID.</li> </ul>                                                           | Adding a Member to Your Caseload<br>Step-by-Step Guide (Refer to the<br><b>Perform an advanced search</b> section<br>starting on page 2.)<br>Adding a Member to a Caseload<br>Demo Video                  |
| Unable to see assessments<br>in a member's profile. | <ul> <li>When first accessing a member's profile, complete and save the Member Access with No Historical Data assessment to access other assessments.</li> <li>Complete the Member Access with No Historical Data assessment like other assessments. Once submitted, it is automatically approved, granting immediate access to other assessments.</li> </ul> | Adding a Member to Your Caseload<br>Step-by-Step Guide (Refer to the<br>Access to member assessments<br>without historical data section<br>starting on page 3.)<br>Adding a Member to a Caseload<br>Video |

| Providers don't have access<br>to a member's profile.                                        | <ul> <li>Add providers to the member's user list to have the member appear on their dashboard, avoiding the need for an advanced search each time.</li> <li>The Agency Organization Administrator should proactively add each provider to the individual's profile and complete the Member Access with No Historical Data assessment to pre-loaded available assessments.</li> </ul> | Updating the Users for a<br>Member/Individual Step-by-Step<br>GuideUpdating Users for a Member VideoAdding a Member to Your Caseload<br>Step-by-Step Guide (Refer to the<br> |
|----------------------------------------------------------------------------------------------|----------------------------------------------------------------------------------------------------|----------------------------------------------------------------------------------------------------|
| Some agencies do not have<br>an Organization<br>Administrator assigned in<br>the system.     | • Please contact Beth Patzer and Jennifer Bly to inform them who the <b>Organization Administrator</b> should be for your agency.                                                                                                    | IBHPClinical@MagellanHealth.com                                                                                                    |
| Some users are not getting<br>the correct level of access in<br>in the system (i.e., Praed). | <ul> <li>The Agency Organization Administrator must ensure at least one Praed certified user is in the system and adjust their user role accordingly.</li> <li>To edit user roles, go to Settings, click the user's name, click Edit Helper, update the Role field to Praed, and update the Certification Info fields, including uploading the Praed certificate.</li> </ul>         | Editing User Roles for Providers<br>Step-by-Step Guide                                                                                                    |
| A provider is not able to get<br>into the outcomes and<br>assessments system.                | <ul> <li>Providers with this issue can reach out to Magellan's<br/>Network Team for assistance at<br/>IdahoProvider@MagellanHealth.com.</li> </ul>                                                                                                    | IdahoProvider@MagellanHealth.com                                                                                                    |
| The system won't let me<br>attach my file to the Generic<br>Attachment Form (GAF).           | <ul> <li>The maximum file size permissible in the outcomes and assessments system is 750 KB.</li> <li>If the file size is larger than 750 KB, split the document into multiple files.</li> </ul>                                                                                                    |                                                                                                    |

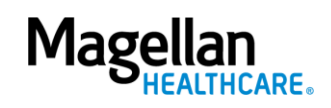

| There are users I don't<br>recognize under the current<br>users in the member's<br>profile. | <ul> <li>Yvonne Niedergesaess and Lexy French, from<br/>Magellan's Compliance team, review submitted<br/>consent forms. Their names are expected in the User's<br/>table within a member's profile.</li> <li>The User Name field entry "MGLN UserID" can't be<br/>changed. This is required as the primary<br/>Facilitator/Coordinator for each member.</li> </ul> |
|---------------------------------------------------------------------------------------------|----------------------------------------------------------------------------------------------------|
|---------------------------------------------------------------------------------------------|----------------------------------------------------------------------------------------------------|

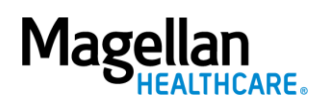